# Installationsanleitung für CASIO Taschenrechner-Emulations-Software

#### Ver. 1.05

Diese Anleitung beschreibt den Installationsvorgang folgender Produkte:

ClassPad Manager Subscription for ClassPad II Series v2.01 für Windows/MacOS fx-CG Manager PLUS Subscription v2.02 [fx-CG20] oder v3.00 [fx-CG50] für Windows/MacOS fx-Manager PLUS Subscription v2.10 für Windows ClassWiz Emulator Subscription v2.00 für Windows

#### Schritte

| Download und Installation der 90-Tage-Testversion         | . 2                                               |
|-----------------------------------------------------------|---------------------------------------------------|
| edu.casio.com Account anlegen/einloggen                   | . 3                                               |
| License Codes Übersicht                                   | . 4                                               |
| Austellung des License Codes                              | . 5                                               |
| Softwarelizenz aktivieren                                 | . 6                                               |
| Software-Aktivierung auf Rechnern ohne Internetverbindung | . 7                                               |
| Silent Install                                            | . 9                                               |
| Silent Uninstall                                          | 10                                                |
|                                                           | Download und Installation der 90-Tage-Testversion |

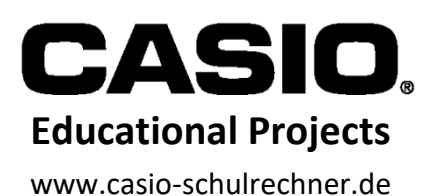

## 1. Download und Installation der 90-Tage-Testversion

Die 90-Tage-Testversionen der jeweiligen Emulator-Typen werden für folgende Zwecke benötigt:

- 1. Installation der Testversion
- 2. Update einer bestehenden Installation
- 3. Installation zur Nutzung der Softwarelizenz

Die Dateien finden Sie auf der Webseite: <u>https://edu.casio.com</u>

#### Klicken Sie dort auf "Software/App"

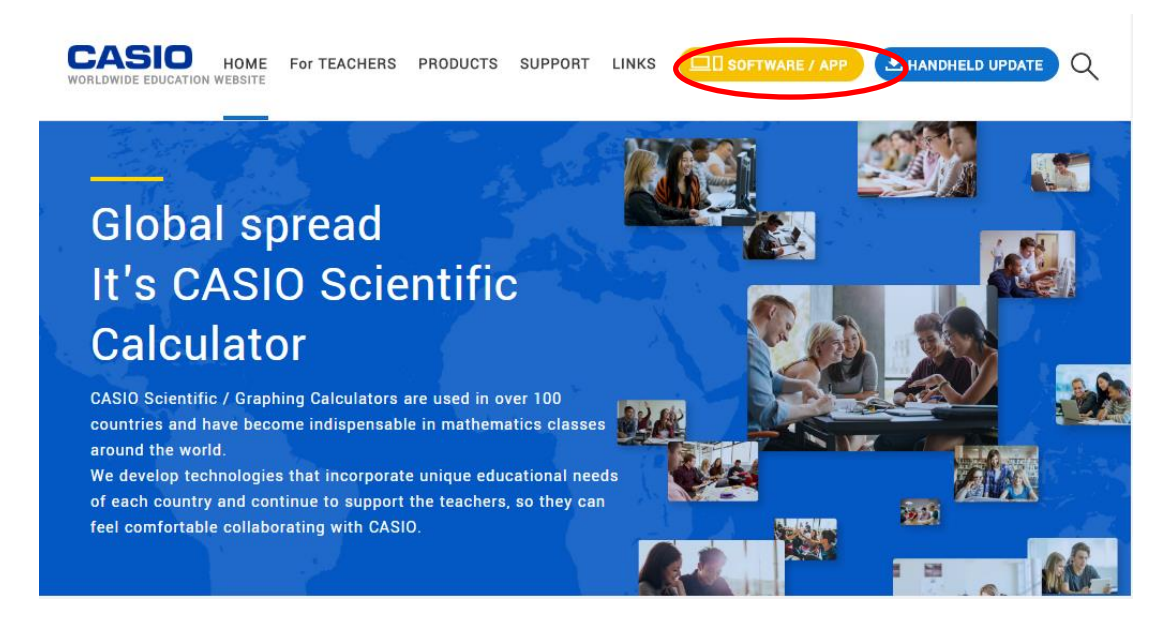

Auf der Folgeseite scrollen Sie etwas herunter. Drücken Sie beim gewünschten Emulator-Typ auf "Herunterladen".

Im darauf erscheinenden Fenster geben Sie die geforderten Angaben ein, bestätigen Ihr Einverständnis mit der Lizenzvereinbarung und laden die Datei herunter.

| CASIO                                                                                                    | WEW Worldwide Educa        | tion Website                 | Text size Small Large           |  |
|----------------------------------------------------------------------------------------------------|----------------------------|------------------------------|---------------------------------|--|
| Kostenlose Trial-Version herunterladen /<br>Subscription-Serie                                                  |                            |                              |                                 |  |
| Felder mit einem * sind                                                                                         | I Pflichtfelder.           |                              |                                 |  |
|                                                                                                    | <ul> <li>Lehrer</li> </ul> | Sonstiges (Ausbildung)       | •                               |  |
| Beruf •                                                                                                    | Student/Schüler            | [ Wählen Sie aus der Liste ] | •                               |  |
|                                                                                                    | Sonstiges                  | [ Wählen Sie aus der Liste ] | •                               |  |
| Land                                                                                                    | Deutschland                |                              |                                 |  |
| Er habe die Bedingungen der <u>Software-Lizenzvereinbarung</u> gelesen und stimme zu Zurücksetzen Herunterladen |                            |                              |                                 |  |
|                                                                                                    |                            | 🔇 Schließen                  |                                 |  |
|                                                                                                    |                            |                              | © 2015 CASIO COMPUTER CO., LTD. |  |

Entpacken Sie die geladene Zip-Datei und starten die darin befindliche Exe-Datei, um die Installation zu starten. Folgen Sie den Bildschirmanweisungen des Installationsprogramms.

- Sie können nun die Software 90 Tage lang testen.
- Wenn eine updatefähige ältere Version bereits installiert war, wurde diese nun auf dem neusten Stand gebracht.
- Zur Lizenzfreischaltung folgen Sie den nächsten Schritten.

#### 2. edu.casio.com Account anlegen/einloggen

| Format des "License Code": | ***** |
|----------------------------|-------|
|                            |       |

Wenn Sie bereits über den 32-stelligen "License Code" verfügen, springen Sie weiter zu Schritt 5.

Besitzen Sie einen 25-stelligen "Claim Code" oder einen CD-ROM-Installationsschlüssel, so wandeln Sie diesen erst in einen "License Code" um.

Scrollen Sie hierzu die Webseite "Software License", bis Sie folgenden Inhalt sehen:

| Neue Softwareaktivierung                                                                                                    | Erneuerung der Softwareaktivierung                                                                                                    |  |  |  |
|----------------------------------------------------------------------------------------------------|----------------------------------------------------------------------------------------------------|--|--|--|
| Um die kostenlose Testversion der Software zu aktivieren,<br>muss ein License Code bezogen und nach Anweisung<br>eingegeben werden.                                   | Zur Erneuerung des Gültigkeitszeitraums der aktivierten<br>Software muss der License Code erneut abgerufen und<br>nach Anweisung eingegeben werden. |  |  |  |
| 🔊 Aktivierung 🛛 🛛                                                                                                    | License Code                                                                                                    |  |  |  |
| Es gibt zwei Möglichkeiten, einen License Code abzurufer                                                                                                    | 1.                                                                                                    |  |  |  |
| 1. Sie können den License Code online erwerben.                                                                                                    |                                                                                                    |  |  |  |
| License Code online erwerben<br>2. Sie können den License Code über den Claim Code oder den Installationsschlüssel auf der CD-                                        |                                                                                                    |  |  |  |
| ROM abrufen.<br>[Kompatible CD-ROM]<br>ClassPad Manager for ClassPad II Series für Windows®<br>fx-CG Manager PLUS für Windows®/Mac OS<br>fx-Manager PLUS für Windows® |                                                                                                    |  |  |  |
| Claim Code, Installat                                                                                                    | tionsschlüssel                                                                                                    |  |  |  |
| Abrufen des License O<br>Claim Code oder Instal                                                                                                    | Codes über den<br>lationsschlüssel                                                                                                    |  |  |  |

Drücken Sie den blauen Knopf "Abruf des License Codes...".

Haben Sie noch gar keinen Schlüssel, so drücken Sie den Button "License Code online erwerben".

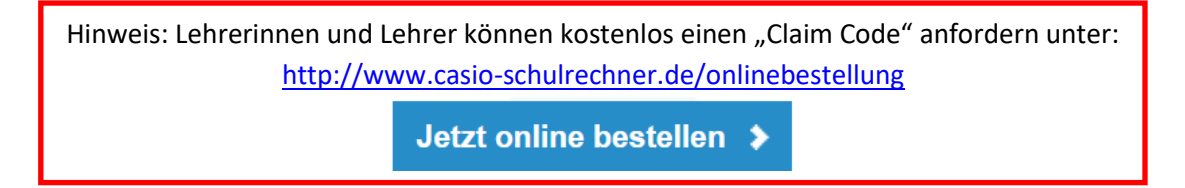

| CASIO WEW Worldwide Education Website Text size Small Large                                                                                                    |                                  |                                |                  |  |  |  |
|----------------------------------------------------------------------------------------------------|----------------------------------|--------------------------------|------------------|--|--|--|
| Products                                                                                                    | Educational Resources            | Support                        | Software License |  |  |  |
| Home > Mitglied-Login<br>Mitglied-Lo                                                                                                    | ogin                             |                                |                  |  |  |  |
| Geben Sie zur Anmeldung Ihre E-Mail-Adresse und Ihr Passwort ein.<br>Darauthin sind die folgenden Funktionen verfügbar.<br>•Ausstellung des License Codes<br>•Prüfen des Ausstellungsverlaufs des License Codes<br>•Prüfen und Ändern der Mitgliederinformationen |                                  |                                |                  |  |  |  |
| E-Mail-Adresse                                                                                                    |                                  |                                |                  |  |  |  |
| Passwort∗                                                                                                    |                                  |                                |                  |  |  |  |
| [Wichtig!]<br>Für Benutzer von ClassPad Manager Subscription Ver. 2.00.3000:<br>Bitte laden Sie ClassPad Manager Subscription Ver. 2.00.3001 oder höher herunter und aktivieren Sie die Version.                                                                  |                                  |                                |                  |  |  |  |
|                                                                                                    | Einlo                            | ggen                           |                  |  |  |  |
|                                                                                                    | S Klicken Sie hier, um die erstm | alige Registrierung auszuführe | ən               |  |  |  |
|                                                                                                    | Klicken Sie hier, wenn Sie I     | hr Passwort vergessen haben    |                  |  |  |  |

Falls Sie bereits über einen Account verfügen, loggen Sie sich ein. Ansonsten müssen Sie sich bitte neu registrieren.

# 3. License Codes Übersicht

| CASIO WEW Worldwide Education Website Text size Small Large |                                                   |                               |                               |                                              |
|-------------------------------------------------------------|---------------------------------------------------|-------------------------------|-------------------------------|----------------------------------------------|
| Products Educational Resources                              |                                                   | E Suppor                      | t 🛃 Sof                       | ware License                                 |
|                                                             |                                                   |                               |                               |                                              |
| License Coo                                                 | des Ubersicht                                     |                               |                               |                                              |
|                                                             |                                                   |                               |                               |                                              |
| m den Gültigkeitszeitraum zu erner<br>Erneuern".            | uern, wählen Sie unten die Zeilennummer (#) o     | les Produkts aus, das Sie er  | neuern möchten. Drücken Sie o | ann die Schaltfläche                         |
| hre Lizenzerneuerung kann innerha                           | ilb von 60 Tagen nach Ablauf der Lizenz ausgef    | führt werden.)                |                               |                                              |
|                                                             |                                                   |                               |                               |                                              |
| Alle anzeigen                                               | ~                                                 |                               | hre Mitgliedsdater            | ändern                                       |
| Alle anzeigen                                               | ~                                                 |                               | hre Mitgliedsdater            | ändern                                       |
| Alle anzeigen                                               |                                                   | 1/1                           | hre Mitgliedsdater            | ändern                                       |
| Alle anzeigen                                               | <b>v</b>                                          | 1/1                           | hre Mitgliedsdater            | ändern                                       |
| Alle anzeigen # Modell Lize                                 | nz 👻 Lizenzform Anzahl d<br>PCs                   | 1/1<br>er v Claim A<br>Code v | hre Mitgliedsdater            | ändern<br>Verbleibende<br>Anzahl der<br>Tage |
| Alle anzeigen                                               | nz 🛓 Lizenzform 🍝 Anzahl de<br>[Jahr/Jahre] 👻 PCs | 1/1<br>er • Claim •<br>Code • | hre Mitgliedsdater            | ändern<br>Verbleibende<br>Anzahl der<br>Tage |

In der "License Codes Übersicht" können Sie alle Lizenzen einsehen, die mit diesem Account verbunden sind, deren Codes, sowie das Ablaufdatum und die verbleibenden Tage.

Wenn Sie eine neue Lizenz aktivieren wollen, drücken Sie bitte den Knopf "Neu".

## 4. Austellung des License Codes

| Claim Code eingeben                                                                                                    |      |
|----------------------------------------------------------------------------------------------------|------|
| Kunden, die zuvor die CD-ROM-Version nutzten, müssen den im Lieferumfang des CD-ROM-Pakets enthaltenen Installationsschlüssel einge                                                                                                    | eber |
| Zu verwendende CD-ROM<br>ClassPad Manager for ClassPad II Series<br>fx-CG Manager PLUS                                                                                                    |      |
|                                                                                                    |      |
| der Nutzung der Software etc. aufmerksam durchlesen und, sofern er der vorliegenden Vereinbarung zustimmt, auf die Schaltfläche<br>"Zustimmen" klicken. Das Unternehmen betrachtet die Zustimmung des Kunden zur vorliegenden Vereinbarung als erteilt, wenn der<br>Kunde die Software etc. henutzt                                                                                                    |      |
| Paragraf 1. Lizenz<br>Das Unternehmen gewährt dem Kunden die nicht übertragbare und nicht exklusive Lizenz für die Software etc. in der nachfolgend<br>erlauterten Lizenzform (nachfolgend die "Lizenzform").<br>i. Single License (90-day trial (nachfolgend die "Testversion") oder Normalversion)<br>Der Kunde darf die Software etc. nur auf einem (1) Computer für die vom Unternehmen gemäß der vorliegenden Vereinbarung<br>festgesetzte Dauer verwenden. |      |
| ii. Volume License (Normalversion)<br>Der Kunde darf die Software etc. nur auf der vom Unternehmen oestatteten Anzahl von Computern für die vom Unternehmen oemäß 🔻                                                                                                    |      |
| ch habe die Bedingungen der Lizenzvereinbarung gelesen und stimme zu.                                                                                                    |      |
| Zurück Weiter                                                                                                    |      |

Geben Sie ihren "Claim Code" oder CD-ROM-Installationsschlüssel in das dafür vorgesehene Feld ein, bestätigen die Lizenzvereinbarung und drücken auf "Weiter".

Ihr neuer "License Code" wird generiert und im folgenden Fenster angezeigt. Der "License Code" kann später aber auch in der "License Codes Übersicht" wieder eingesehen werden.

## 5. Softwarelizenz aktivieren

Starten Sie die Emulator-Software und drücken im Menü "Hilfe" die Auswahl "Aktivieren…" (beim ClassPad Manager drücken Sie hierzu im oberen Programmfenster die rechte Maustaste).

Im sich darauf öffnenden Fenster makieren Sie "Ja, ..." und drücken "Weiter".

| ClassPad Manager Subscription for ClassPad II Activation Wizard                           | 23     |
|-------------------------------------------------------------------------------------------|--------|
| Willkommen beim Activation Wizard für ClassPad Manager<br>Subscription for ClassPad II    |        |
| Ihre aktuelle Lizenz ist eine School License.<br>Sie läuft nach 923 Tagen ab.             |        |
| Um Ihr Ablaufdatum zu emeuem, müssen Sie die Lizenz aktivieren.<br>Wollen Sie aktivieren? |        |
| Ia. Ich möchte meine Lizenz aktivieren.                                                   |        |
| ⊚ Nein. Ich möchte mit meiner aktuellen Version fortfahren.                               |        |
| Gehen Sie hierher für die Aktivierungsanleitung.                                          |        |
| <zurück weiter=""> Abb</zurück>                                                           | rechen |

Geben Sie den "License Code" ein und drücken Sie "Aktivieren".

| ClassPad Manager Subscription for ClassPad II Activation Wizard                                                                                                    |
|----------------------------------------------------------------------------------------------------|
| Kundeninformation                                                                                                    |
| Falls Sie einen License Code haben (sechs Felder, 5-5-5-5-7 Zffern).                                                                                                    |
| Geben Sie den License Code ein.                                                                                                    |
| License Code:                                                                                                    |
| Falls Sie keinen License Code haben. Oder falls Sie einen Claim Code haben (vier Felder, 4-4-8-9 Ziffern).<br>Greifen Sie auf die Seite "Software-Lizenz" zu und erhalten Sie einen License Code. |
| Software-Lizenzseite                                                                                                    |
| http://edu.casio.com/all/activation/                                                                                                    |
| Gehen Sie hierher für die Aktivierungsanleitung.                                                                                                    |
| < Zurück Aktivieren Abbrechen                                                                                                    |

Hinweis: Während der Installation muss eine Internetverbindung vorhanden sein, um mit den Aktivierungs-Server kommunizieren zu können.

## 6. Software-Aktivierung auf Rechnern ohne Internetverbindung

Auf Geräten ohne Internetverbindung oder mit bestimmten Sicherheitseinstellungen (z.B. Firewall oder Proxy) ist eine Aktivierung wie in Schritt 5 beschrieben nicht möglich. In dem Falle erscheint nachdem Sie Schritt 5 durchgeführt haben folgendes Fenster.

| ClassPad Manager Subscription for ClassPad II Activation Wizard                                                                                                    | ×                                                                                                  |
|----------------------------------------------------------------------------------------------------|----------------------------------------------------------------------------------------------------|
| Die Online-Aktivierung konnte nicht abgeschlos<br>Führen Sie die folgenden Schritte aus, um das Aktivieren Abzuschließen.                                                                                                    | ssen werden.                                                                                       |
| <ol> <li>Klicken Sie auf die Schaltfläche [Download], um das Lock Code File zu</li> <li>Verwenden Sie einen mit dem Internet verbundenen Computer, um auf<br/>License Files" zuzugreifen.</li> <li>Laden Sie das Lock Code File hoch, das Sie von der Seite "Ausstellung<br/>heruntergeladen haben und laden Sie das License File herunter.</li> <li>Klicken Sie auf die Schaltfläche [Weiter]. Auf dem dann erscheinenden<br/>File hoch, um das Aktivieren abzuschließen.</li> </ol> | beziehen.<br>die Seite "Ausstellung des<br>gdes License Files"<br>Bildschirm laden Sie das License |
| Seite zur Ausstellung des License Files                                                                                                    | Download                                                                                           |
| https://edu.casio.com/activation/lfa.php                                                                                                    |                                                                                                    |
| Bedienungsanleitungs-Seite                                                                                                    |                                                                                                    |
| http://world.casio.com/manual/calc/                                                                                                    |                                                                                                    |
|                                                                                                    |                                                                                                    |
| < Zurücł                                                                                                    | Weiter > Abbrechen                                                                                 |

Drücken Sie auf "Download". Es öffnet sich das Windows-übliche "Speichern unter" Fenster, bei der Sie ein Verzeichnis zum Abspeichern der Datei LockCode.lcf auswählen. Drücken Sie "Weiter".

Kopieren Sie LockCode.lcf auf einen Rechner, der eine Internetverbindung hat, und rufen dort dieseWebadresse auf:<a href="https://edu.casio.com/activation/lfa.php">https://edu.casio.com/activation/lfa.php</a>

|           | Home > Ausstellung des License Files<br>Ausstellung des License Files                                                                                                    |
|-----------|----------------------------------------------------------------------------------------------------|
|           | Wählen Sie Lock Code File > Bestätigungsbildschirm > Ausstellung des License Files                                                                                                    |
|           | S Klicken Sie hier für die Anleitung zur Aktivierung                                                                                                    |
| $\langle$ | Wählen Sie Lock Code File<br>Durcheuchen<br>Datei auswählen Loc Code.lcf                                                                                                    |
|           | [Wichtig!]<br>Für Benutzer von ClassPad Manager Subscription Ver. 2.00.3000:<br>Bitte laden Sie ClassPad Manager Subscription Ver. 2.00.3001 oder höher herunter und aktivieren Sie die Version.<br>Unterstützte Browser<br>Google Chrome, Internet Explorer, Firefox |
|           | Weiter                                                                                                    |

Drücken Sie "Datei auswählen" und geben den Pfad zur LockCode-Datei ein und bestätigen mit "Weiter".

Drücken Sie beim darauffolgenden Bestätigungsfenster ebenfalls "Weiter". Nun öffnet sich das Fenster:

| Ausstellung des License Files                                                                                 |  |  |
|----------------------------------------------------------------------------------------------------|--|--|
| Wählen Sie Lock Code File > Bestätigungsbildschirm > Ausstellung des License Files                            |  |  |
| S Klicken Sie hier für die Anleitung zur Aktivierung                                                          |  |  |
| Der eingegebene Lock Code und der License Code sind für die ClassPad Manager                                  |  |  |
| Subscription, School License, ClassPad II, fx-CP400-Version.                                                  |  |  |
| Laden Sie die License File herunter                                                                           |  |  |
| [Vorsicht]                                                                                                    |  |  |
| Wenn Sie die Aktivierung der Software abschließen möchten, registrieren Sie die License File in der Software. |  |  |
|                                                                                                    |  |  |
| Home                                                                                                    |  |  |
| Fortsetzen mit der License File Übersicht                                                                     |  |  |

"Laden Sie die License File herunter" LicenseFile.lic

Kopieren Sie die Datei LicenseFile.lic auf den ersten Rechner, auf dem dieses Fenster zu sehen ist:

| ClassPad Manager Subscription for ClassPad II Activation Wizard                                                                                                    |   |  |
|----------------------------------------------------------------------------------------------------|---|--|
| Kundeninformation<br>Registrieren Sie das License File.                                                                                                    |   |  |
| Klicken Sie auf die Schaltfläche [Durchsuchen]. Auf dem dann erscheinenden Bildschirm wählen Sie das<br>License File aus und klicken auf die Schaltfläche [Weiter]. |   |  |
| Durchsuchen                                                                                                    |   |  |
|                                                                                                    |   |  |
| < Zurück Weiter > Abbrecher                                                                                                    | ١ |  |

Wählen Sie "Durchsuchen" und geben den Pfad zu LicenseFile.lic und drücken "Öffnen". Danach ist die Software aktiviert.

## 7. Silent Install

Der "Silent Install" ermöglicht die Installation per Befehlszeile, ohne weitere Schritte auszuführen. Dadurch kann z.B. eine große Anzahl von Installationen automatisiert werden.

Der Befehl wird unter Windows in die "Eingabeaufforderung" (mit Administrator-Rechten gestartet) mit folgender Syntax eingegeben:

" Datei-Name" /l" Länder-Code" /s /v"/qn ISX\_EID=License-Code"

Bitte beachten Sie hierbei Leer- und Anführungszeichen.

Eingabe-Beispiel:

"ClassWiz Emulator Subscription for fx-991DE X Ver.2.00.exe" /l"1031" /s /v"/qn ISX\_EID=12345-12345-12345-12345-12345-1234567"

Länder-Codes:

| Locale name             | Decimal value | Locale name           | Decimal value |
|-------------------------|---------------|-----------------------|---------------|
| Arabic                  | 1025          | Hungarian             | 1038          |
| Basque                  | 1069          | Indonesian            | 1057          |
| Catalan                 | 1027          | Italian               | 1040          |
| Chinese (Simplified)    | 2052          | Japanese              | 1041          |
| Chinese (Traditional)   | 1028          | Korean                | 1042          |
| Czech                   | 1029          | Norwegian             | 1044          |
| Danish                  | 1030          | Polish                | 1045          |
| Dutch                   | 1043          | Portuguese (Standard) | 2070          |
| English (United States) | 1033          | Russian               | 1049          |
| Finnish                 | 1035          | Spanish               | 1034          |
| French (Standard)       | 1036          | Swedish               | 1053          |
| German                  | 1031          | Vietnamese (Vietnam)  | 1066          |

Hinweis: Der "Silen Install" wird, ob erfolgreich oder nicht, ohne Bestätigung beendet. Während der Installation muss eine Internetverbindung vorhanden sein, um mit den Aktivierungs-Server kommunizieren zu können.

## 8. Silent Uninstall

Verwenden Sie folgenden Befehl um die Software per Befehlszeile zu deinstallieren (Silent Uninstall):

msiexec.exe /x {Produkt-Code} /qn

#### Eingabe-Beispiel:

#### msiexec.exe /x { 16B76483-F8EB-4A08-9E48-517CFAF39B83} /qn

#### Liste der Produkt-Codes (http://edu.casio.com/activation/de/code.html)

| Software-Name                                                          | Version         | Produkt-Code                         |
|------------------------------------------------------------------------|-----------------|--------------------------------------|
| ClassPad Manager Subscription for ClassPad II<br>Series                | 02.01.0000.0000 | EC998026-463A-48DC-AD5B-99933135A9E0 |
| fx-CG Manager PLUS Subscription [fx-CG50 / GRAPH90+ E]                 | 3.00.0000.0000  | 0493280E-2732-44C1-811C-D5FBA2E342C2 |
| fx-CG Manager PLUS Subscription [fx-<br>CG10/20/20CN]                  | 2.02.0010.0000  | B8AFA706-BC15-451F-92B2-1ED45DA5C766 |
| fx-Manager PLUS Subscription                                           | 2.10.0000.0000  | 4FC2EE36-D2BC-4CE1-A585-6A3F0A4DC245 |
| ClassWiz Emulator Subscription for fx-<br>570/991EX Emulator           | 2.00.0000       | 16B76483-F8EB-4A08-9E48-517CFAF39B83 |
| ClassWiz Emulator Subscription for fx-<br>82/85/350EX Emulator         | 2.00.0000       | 1DA562D5-19D8-4CCE-AD4A-EF00A5F3C901 |
| ClassWiz Emulator Subscription for fx-<br>570/991SP X/X II Emulator    | 2.00.0000       | 2C3012EC-9F79-4221-B751-9C9FE90A43FF |
| ClassWiz Emulator Subscription for fx-<br>82/350SP X/X II Emulator     | 2.00.0000       | 02E070C8-66A8-422C-BB5B-BB729DF09F95 |
| ClassWiz Emulator Subscription for fx-<br>570/991SP X Emulator         | 1.00.0000       | E0204420-4487-4F4C-A6C5-8B838D9C3A85 |
| ClassWiz Emulator Subscription for fx-<br>82/350SP X Emulator          | 1.00.0000       | E75D7958-BBEE-4C85-A86E-069D107B5A2A |
| ClassWiz Emulator Subscription for fx-991DE X Emulator                 | 2.00.0000       | 993E3A12-2F0C-4780-8CA7-9AD132F0B8AE |
| ClassWiz Emulator Subscription for fx-87DE X Emulator                  | 2.00.0000       | CF9EFFC4-566B-4448-AB87-269B1014EEC8 |
| ClassWiz Emulator Subscription for fx-92<br>Speciale College Emulator  | 2.00.0000       | 21C233D3-D36B-4D35-A53F-3FB4B9943EC6 |
| ClassWiz Emulator Subscription for fx-92B<br>Speciale College Emulator | 2.00.0000       | D6BED9BA-0EB5-4FFB-B2C4-8426178EC34B |
| ClassWiz Emulator Subscription for fx-<br>570/991AR X Emulator         | 2.00.0000       | 8B661CF3-7DFD-4628-A869-FD3832CF7E22 |
| ClassWiz Emulator Subscription for fx-95AR X Emulator                  | 2.00.0000       | 0F93C060-8C33-4862-896B-AF1E7585BC35 |
| ClassWiz Emulator Subscription for fx-82AR X Emulator                  | 2.00.0000       | 09C88C39-FF25-40A2-AE99-1CBAEC6BF7F3 |
| ClassWiz Emulator Subscription for fx-530AZ<br>Emulator                | 2.00.0000       | EAAC6E1D-2C0D-41D0-BD7F-B678F409E4E0 |
| ClassWiz Emulator Subscription for fx-<br>570/991LA X Emulator         | 2.00.0000       | D9DA14E9-0936-462D-B6B9-8895C89DFA83 |
| ClassWiz Emulator Subscription for fx-82/350LA X Emulator              | 2.00.0000       | 3B9C03BE-DB58-446B-BC59-F010F8D3CF5D |
| ClassWiz Emulator Subscription for fx-991CE X<br>Emulator              | 2.00.0000       | ECB46F6E-FF12-4D87-AAF0-EB111A555EEE |
| ClassWiz Emulator Subscription for fx-<br>82/85/350CE X Emulator       | 2.00.0000       | 5D4D8710-DABB-400D-8651-3437280087F0 |

CASIO Europe GmbH Educational Projects Office & School Equipment Casio-Platz 1 22848 Norderstedt 10